# imall

Chipsmall Limited consists of a professional team with an average of over 10 year of expertise in the distribution of electronic components. Based in Hongkong, we have already established firm and mutual-benefit business relationships with customers from, Europe, America and south Asia, supplying obsolete and hard-to-find components to meet their specific needs.

With the principle of "Quality Parts, Customers Priority, Honest Operation, and Considerate Service", our business mainly focus on the distribution of electronic components. Line cards we deal with include Microchip, ALPS, ROHM, Xilinx, Pulse, ON, Everlight and Freescale. Main products comprise IC, Modules, Potentiometer, IC Socket, Relay, Connector. Our parts cover such applications as commercial, industrial, and automotives areas.

We are looking forward to setting up business relationship with you and hope to provide you with the best service and solution. Let us make a better world for our industry!

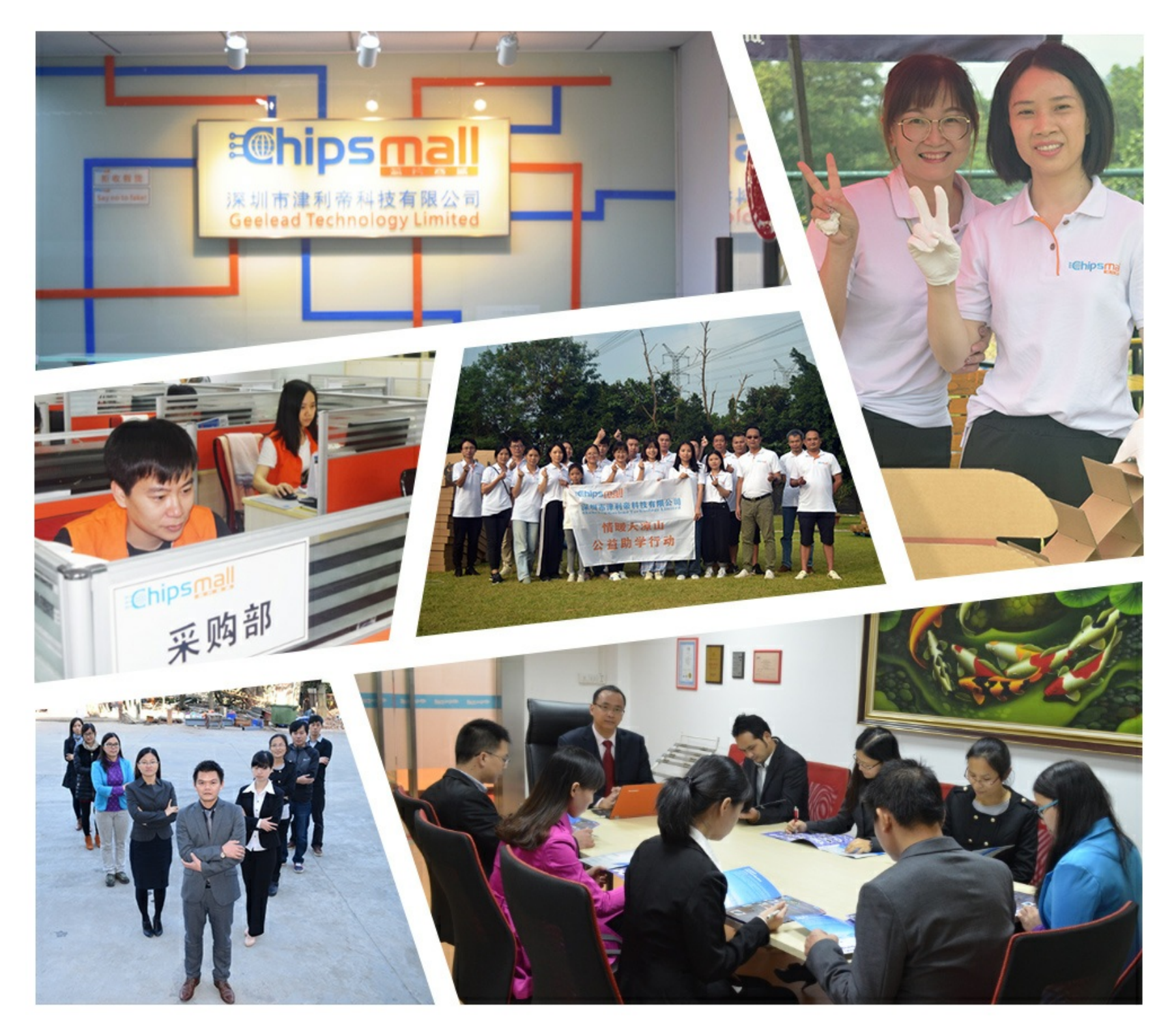

# Contact us

Tel: +86-755-8981 8866 Fax: +86-755-8427 6832 Email & Skype: info@chipsmall.com Web: www.chipsmall.com Address: A1208, Overseas Decoration Building, #122 Zhenhua RD., Futian, Shenzhen, China

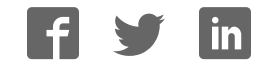

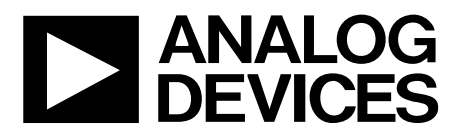

## AD9102 Evaluation Board Quick Start Guide

One Technology Way P.O. Box 9106 Norwood, MA 02062-9106, U.S.A. Tel: 781.329.4700 Fax: 781.461.3113 www.analog.com

### Getting Started with the AD9102 Evaluation Board and Software

WHAT'S IN THE BOX AD9102-EBZ Evaluation Board Mini-USB Cable DAC Evaluation Software Suite CD EXAMPLE EQUIPMENT LIST

+5Vdc Power Supply: Agilent E3630A DAC Clock Source: R&S SML 02 Oscilloscope: Agilent DSO-X 3034A PC: Windows PC with USB 2.0 port

#### **INTRODUCTION**

#### **AD9102 EVALUATION BOARD**

The AD9102 is a Digital to Analog converter and Waveform Generator. The AD9102-EBZ evaluation board includes a PIC 18F4550 processor programmed to function as a PC USB interface to the SPI port of the device. And an AD9514 clock chip that takes in an up to 1440Mhz signal from the clock source and provides the CLKP/N input to the AD9102. The EVB runs from a single 5 volt supply. Figure 12 is a photo of the top side of the AD9102 EVB.

#### **AD9102 EVALUATION SOFTWARE GUI**

The AD9102 Evaluation Board GUI software (Figure 1 and Figure 2) has a number of tabs. Each tab allows the user to view or manually program a subset of AD9102 registers and on-chip data RAM. The RAM tab lets the user download vectors to the RAM. The AD9102 evaluation board CD includes RAM vectors for use with example files described below where appropriate. The DAC1 tab works with the AD9102 DAC. The DAC2, DAC3 and DAC4 tabs are not used with this product. The DAC tab depicts the waveform generation signal chain for the AD9102 DAC. The Register Write Sequence tab is used to select and write register configuration files to the AD9102. Further details on the evaluation software can be found in <u>AD9102 Evaluation System Notes</u> below.

#### **CONFIGRATION EXAMPLE FILES**

This quick start guide describes how to set up and run six configuration examples using the AD9102 control panel GUI software. The AD9102 evaluation board CD includes the configuration files shown in Table 1 for each example. Configuring and running the examples is accomplished by downloading these files using the control panel GUI, by following the method described in the <u>Quick Start Procedure</u> below.

Information furnished by Analog Devices is believed to be accurate and reliable. However, no responsibility is assumed by Analog Devices for its use, nor for any infringements of patents or other rights of third parties that may result from its use. Specifications subject to change without notice. No license is granted by implication or otherwise under any patent or patent rights of Analog Devices. Trademarks and registered trademarks are the property of their respective owners.

| example Load File |             | Regval File     | RAM Vector                 |  |
|-------------------|-------------|-----------------|----------------------------|--|
| example1          | Default.seq | example1.regval | example1_RAM_guassuian.txt |  |
| example2          | Default.seq | example2.regval | example2_4096_ramp.txt     |  |
| example3          | Default.seq | example3.regval | None                       |  |
| example4          | Default.seq | example4.regval | None                       |  |
| example5          | Default.seq | example5.regval | example5_RAM_guassian.txt  |  |
| example6          | Default.seq | example6.regval | None                       |  |

Table 1: Configuration Example Files

| Image: State State Stat                                | A 20 0 11 | ineer Tree Weiner The                                                                                                    | ſ |
|----------------------------------------------------------------------------------------------------|-----------|----------------------------------------------------------------------------------------------------|---|
| Margine       Margine       Margin       Margine       Margine                                                                                                    |           | COMP (AL, ING<br>SWEPA)<br>0. Office: 1                                                                                                    |   |
| Note: Section for the section of the logical line of the logical line of th                                |           |                                                                                                    |   |
| Mark the supplement weak weak weak weak weak weak weak weak                                                                                                    |           | NAT CHAR AND MARTE ANTIME TAR DEAD ANTIME TAR SOTTANT OF MARTE ALL TARS                                                                                                    |   |
| Active       *** years's after signed to register bits?         Braid and the statistical scalar down pick built to register bits?       *** years's after register bits?         Braid and the statistical scalar down pick built to register bits?       Braid and the statistical scalar down pick built to register bits?         Braid and the statistical scalar down pick built to register bits?       Braid and the statistical scalar down pick built to register bits?       Braid and the statistical scalar down pick built to register bits?         Braid Control       0       0       0       0       0       Braid Active Bits?         Diagone bits?       Decontrol       0       0       0       Braid Active Bits?       Braid Active Bits?         Diagone bits?       Diagone bits?       Diagone bits?       Braid Active Bits?       Braid Active Bits?       Braid Active Bits?         Diagone bits?       Diagone bits?       Braid Active Bits?       Braid Active Bits?       Braid Active Bits?       Braid Active Bits?         Diagone bits?       Diagone bits?       Braid Active Bits?       Braid Active Bits?       Braid Active Bits?       Braid Active Bits?       Braid Active Bits?         Diagone bits?       Braid Active Bits?       Braid Active Bits?       Braid Active Bits?       Braid Active Bits?       Braid Active Bits?       Braid Active Bits?       Braid Active Bits?       Braid Active Bits?                                                                                                    |           | 180 After the registers are written into the part, Reset 400131 After the registers are written into the part,                                                                                                    |   |
| NAME CONTROL       CONTROL AND CONTROL PARTICIPATION CONTROL AND ADDRESS AND CONTROL ADDRESS AND CONTROL A                                         |           | AD0222 v an "update" of the register bd0. to register 0.0.0 an "update" of the register 0.0.0                                                                                                    |   |
| Pin       Configuration       1       Output       Topolary (not model)         DD       Exc.tr. Exc.tr.                                                                                                    |           | BOARD CONFIG CONFIG EXALOSICAL PATTERN CONFIG EXAM DACI DACZ DACA WAYEFORM                                                                                                    |   |
| Night Configuration       Night Configuration       Theorem 1         DD       Drog THE Configuration       Drog THE Configuration       Drog THE Configuration         DD       Drog THE Configuration       Drog THE Configuration       Drog THE Configuration         Drog THE Configuration       Drog THE Configuration       Drog THE Configuration       Drog THE Configuration         Drog THE Configuration       Drog THE Configuration       Drog THE Configuration       Drog THE Configuration         Drog THE Configuration       Drog THE Configuration       Drog THE Configuration       Drog THE Configuration         Drog THE Configuration       Drog THE Configuration       Drog THE Configuration       Drog THE Configuration         Drog THE Configuration       Drog THE Configuration       Drog THE Configuration       Drog THE Configuration         Drog THE Configuration       Drog THE Configuration       Drog THE Configuration       Drog THE Configuration         Drog THE Configuration       Drog THE Configuration       Drog THE Configuration       Drog THE Configuration       Drog THE Configuration         Drog THE Configuration       Drog THE Configuration       Drog THE Configuration       Drog THE Configuration       Drog THE Configuration       Drog THE Configuration       Drog THE Configuration       Drog THE Configuration       Drog THE Configuration       Drog THE Configuration                                                                                                    |           |                                                                                                    | 1 |
| Pin         Register, Using Stradency RC         Pince           DO         Devo.(THL         0.000, THL         0.000, THL           DO         Devo.(THL         0.000, THL         0.000, THL           DO         Devo.(THL         0.000, THL         0.000, THL           DO         Devo.(THL         0.000, THL         0.000, THL           DO         Devo.(THL         0.000, THL         0.000, THL           DO         Devo.(THL         0.000, THL         0.000, THL           Do         Devo.(THL         0.000, THL         0.000, THL           Do         Devo.(THL         0.000, THL         0.000, THL           Do         Devo.(THL         0.000, THL         0.000, THL           Do         Devo.(THL         0.000, THL         0.000, THL           Do         Devo.(THL         0.000, THL         0.000, THL           Do         Do         Devo.(THL         0.000, THL           DO         Do         Do         DO         DO           DO         DO         DO         DO         DO         DO           DO         DO         DO         DO         DO         DO         DO         DO         DO         DO                                                                                                    |           |                                                                                                    |   |
| Neglete         Configuration         1         0         0         0         0         0         0         0         0         0         0         0         0         0         0         0         0         0         0         0         0         0         0         0         0         0         0         0         0         0         0         0         0         0         0         0         0         0         0         0         0         0         0         0         0         0         0         0         0         0         0         0         0         0         0         0         0         0         0         0         0         0         0         0         0         0         0         0         0         0         0         0         0         0         0         0         0         0         0         0         0         0         0         0         0         0         0         0         0         0         0         0         0         0         0         0         0         0         0         0         0         0         0         0                                                                                                    |           | RISET, BUSH TREGER, PIC SVIICE                                                                                                    |   |
| Neglete:         Configuration         Register:         Register:                                                                                                    |           | Francesting 1 0 0                                                                                                    |   |
| Dot         Dot         Dot <thdot< th=""> <thdot< th=""> <thdot< th=""></thdot<></thdot<></thdot<>                                                                                                    |           | Configuration                                                                                                    |   |
| DO         Dotter, House, Her Mong, Her Mong, Her Mong, Her           Configuration         3.0         3.0         3.0                                                                                                    |           | TREASER PIC.IN                                                                                                    |   |
| Englister_Centricit:         Englister_White_Sequence           000001 00000, 00010-00000, 00010-0000, 00000, 000000                                                                                                    |           | LDO ENDERIE ENDERIE ANDERIE                                                                                                    |   |
| Register, Centerint:         Register, Write: Sequence           00001:00001;         00010:00001;         00010:00001;         000010:00001;         000010:00001;         000010:00001;         000010:00001;         000010:00001;         000010:00001;         000010:00001;         000010:00001;         000010:00001;         000010:00001;         000010:00001;         000010:00001;         000010:00001;         000010:00001;         000010:00001;         000010:00001;         000010:00001;         000010:00001;         000010:00001;         000010:00001;         000010:00001;         000010:00001;         000010:00001;         000010:00001;         000010:00001;         000010:00001;         000010:00001;         000010:00001;         000010:00001;         000010:00001;         000010:00001;         000010:00001;         000010:00001;         000010:00001;         000010:00001;         000010:00001;         000010:00001;         000010:00001;         000010:00001;         000010:00001;         000010:00001;         000010:00001;         000010:00001;         000010:00001;         000010:00001;         000010:00001;         000010:00001;         000010:00001;         000010:00001;         000010:00001;         000010:00001;         000010:00001;         000010:00001;         000010:00001;         000010:00001;         000010:00001;         000010:00001;         000010:000001;         00001:000001;         000                                                                                                    |           | Configuration 33V 33V                                                                                                    |   |
| Register_Control         Register_Winit_Sequence           00001:00001;00001;00001;0000;0000;0000;                                                                                                    |           |                                                                                                    |   |
| Register, Centerni:         Register, Write, Sequence           00001<00001,         00011;         00010;         00010;         00001;         00001;         00001;         00001;         00001;         00001;         00001;         00001;         00001;         00001;         00001;         00001;         00001;         00001;         00001;         00001;         00001;         00001;         00001;         00001;         00001;         00001;         00001;         00001;         00001;         00001;         00001;         00001;         00001;         00001;         00001;         00001;         00001;         00001;         00001;         00001;         00001;         00001;         00001;         00001;         00001;         00001;         00001;         00001;         00001;         00001;         00001;         00001;         00001;         00001;         00001;         00001;         00001;         00001;         00001;         00001;         00001;         00001;         00001;         00001;         00001;         00001;         00001;         00001;         00001;         00001;         00001;         00001;         00001;         00001;         00001;         00001;         00001;         00001;         00001;         00001; <t< th=""><th></th><th></th><th></th></t<>                                                                                                    |           |                                                                                                    |   |
| Register, Centents         Register, Write, Seguence           0000F 0000F, 0001F, 0001F, 0000F, 0000F, 000F, 0000F, 0000F, 0000F, 0000F, 0000F, 000F, 000F                                                           |           |                                                                                                    |   |
| Register, Contenti:         Register, Write, Sequence           00045<00046,         00014;00005,         00014;00005,         00004;00005,         00004;00005,         00004;00005,         00004;00005,         00004;00005,         00004;00005,         00004;00005,         00004;00005,         00004;00005,         00004;00005,         00004;00005,         00004;00005,         00004;00005,         00004;00005,         00004;00005,         00004;00005,         00004;00005,         00004;00005,         00004;00005,         00004;00005,         00004;00005,         00004;00005,         00004;00005,         00004;00005,         00004;00005,         00004;00005,         00004;00005,         00005,00005,         00005,00005,         00004;00005,         00004;00005,         00004;00005,         00004;00005,         00004;00005,         00004;00005,         00004;00005,         00004;00005,         00005,00005,         00005,00005,         00005,00005,         00005,00005,         00005,00005,         00005,00005,         00005,00005,         00005,00005,         00005,00005,         00005,00005,         00005,00005,000005,00005,000005,00005,00005,00005,00005,00005,000005,00005,00005,0                                                                                                    |           | 4 4 4                                                                                                    |   |
| Register, Sentents         Register, Write Sreptence           0000F 0000F, 0001F, 0001F, 0001F, 0000F, 0000F, 000F, 0000F, 0000F, 0000F, 0000F, 0000F, 000F, 000F                                                           |           |                                                                                                    |   |
| Register, Content:         Register, Write, Sequence           00001:00001; 0001; 0001; 00000; 00000; 0000; 00000; 0000; 00000; 0000;                                                           |           |                                                                                                    |   |
| Righter, Centerts         Regular, Write, Sreparese           0000F 0000F, 0001/- 0001/- 0000F, 0000F, 000F, 000F, 0                                                           |           |                                                                                                    |   |
| Frighter, Content:         Englister, 30018, 340, 310, 310, 310, 310, 310, 300, 300, 30                                                                                                    |           |                                                                                                    |   |
| Register, Centerts:         Register, Write, Sequence           0000H:0000H;         0001/b:0000H;         0000H:0000H;         0000H;         0000H;         0000H;         0000H;         0000H;         0000H;         0000H; <td></td> <td></td> <td></td>                                                                                                    |           |                                                                                                    |   |
| Register, Cententi         Register, Vinite, Sequence           00007: 00007: 00007: 0007: 0007: 00007: 00007: 00007: 00007: 00007; 00007: 00007; 00007: 00007; 00007; 000007; 000007; 00007; 00007; 00007; 000007; 00007; 00000                                                           |           |                                                                                                    |   |
| Register, Centerniti.         Register, Minite_Sequence           00049         00019         00019         00019         00019         00009         00009         00009         00009         00009         00009         00009         00009         00009         00009         00009         00009         00009         00009         00009         00009         00009         00009         00009         00009         00009         00009         00009         00009         00009         00009         00009         00009         00009         00009         00009         00009         00009         00009         00009         00009         00009         00009         00009         00009         00009         00009         00009         00009         00009         00009         00009         00009         00009         00009         00009         00009         00009         00009         00009         00009         00009         00009         00009         00009         00009         00009         00009         00009         00009         00009         00009         00009         00009         00009         00009         00009         00009         00009         00009         00009         00009         00009         00009                                                                                                    |           |                                                                                                    |   |
| Register_Content:         Register_V0016_Sequence           000011 000011;         0001/tr 10001;         0001/tr 10000;         0001/tr 10000;         0001/tr                                                                                                    |           |                                                                                                    |   |
| Register, Content:         Register, String, Sequence           00045<00046,                                                                                                    |           |                                                                                                    |   |
| Register_Content:         Engister_Violat_jequence           0000fr 0000h         0002/h 1000h         0002/h 1000h         0002/h                                                                                                    |           |                                                                                                    |   |
| Register, Construct:         Register, Walling, Sergence.           000041         000141         000141         000041         000041         000041         000041         000041         000041         000041         000041         000041         000041         000041         000041         000041         000041         000041         000041         000041         000041         000041         000041         000041         000041         000041         000041         000041         000041         000041         000041         000041         000041         000041         000041         000041         000041         000041         000041         000041         000041         000041         000041         000041         000041         000041         000041         000041         000041         000041         000041         000041         000041         000041         000041         000041         000041         000041         000041         000011         000011         000011         000011         000011         000011         000011         000011         000011         000011         000011         000011         000011         000011         000011         000011         000011         000011         000011         000011         000011                                                                                                    |           |                                                                                                    |   |
| Register_Content:         Register_Content:           0000Fn 0000h, 0001/h; 0001/h; 0001/h; 0000h; 0000h;                                                           |           |                                                                                                    |   |
| 00004         0001/1         0001/1         0001/1         0000/1         0000/1         0000/1         0000/1         0000/1         0000/1         0000/1         0000/1         0000/1         0000/1         0000/1         0000/1         0000/1         0000/1         0000/1         0000/1         0000/1         0000/1         0000/1         0000/1         0000/1         0000/1         0000/1         0000/1         0000/1         0000/1         0000/1         0000/1         0000/1         0000/1         0000/1         0000/1         0000/1         0000/1         0000/1         0000/1         0000/1         0000/1         0000/1         0000/1         0000/1         0000/1         0000/1         0000/1         0000/1         0000/1         0000/1         0000/1         0000/1         0000/1         0000/1         0000/1         0000/1         0000/1         0000/1         0000/1         0000/1         0000/1         0000/1         0000/1         0000/1         0000/1         0000/1         0000/1         0000/1         0000/1         0000/1         0000/1         0000/1         0000/1         0000/1         0000/1         0000/1         0000/1         0000/1         0000/1         0000/1         0000/1         0000/1         0000/1         0000/1 </td <td></td> <td></td> <td></td>                                                                                                    |           |                                                                                                    |   |
| (0000m):         0000/m:         000/m:         000/                                                                                                    |           | Togister_Contents Togister_Write_Sequence                                                                                                    |   |
| covers         scovers         covers                                                                                                    |           | Tragister_Contracts Register_Vinite_Sequence                                                                                                    |   |
| South         Booth         Booth <td< td=""><td></td><td>Teglifer_Center#s: Regular_Write_Sequence<br/>oxxxx: 00001, 00021; 51674, 00001; 00001; 00001; 00001; 00001; 00001; 00001; 00001; 00001; 00001; 00001; 00001;</td><td></td></td<>                                                                                                    |           | Teglifer_Center#s: Regular_Write_Sequence<br>oxxxx: 00001, 00021; 51674, 00001; 00001; 00001; 00001; 00001; 00001; 00001; 00001; 00001; 00001; 00001; 00001;                                                                                                    |   |
| Votimin Boolini, Boolini,                        |           | Register_Contents         Register_Write_Sequence           00006:00006, 00007: 801076, 00006;00006, 00004;000006, 00004;00006, 00004;00006, 00006;00006;0000;00006;00006;00006;00006;00006;00006;00006;00006;00006;00006;00006;00006;00006;00006;00006;00006;00006;00006;00006;00006;00006;00006;00006;00006;00006;00006;00006;00006;00006;00006;00006;00006;00006;00006;00006;00006;00006;00006;00006;00006;00006;00006;00006;00006;00006;00006;00006;00006;00000;0000;00006;00006;00000;00000;00000;00000;0000;0000;0000;0000                                                                                                    |   |
| 3025H; 0005H; 0025H; 0005H; 0024H; 0005H; 0025H; 0025H; 0025H; 0005H; 0025H; 0005H; 0025H; 0005H; 0027H; 0005H; 0027H; 0005H; 0005H; 0027H; 0005H; 0027H; 0005H; 0027H; 0005H; 0027H; 0005H; 0005H; 0027H; 0005H; 0005H; 0027H; 0005H; 0005H; 00 |           | Register_Continuts         Register_Write_Sregense           0000H:0000h;0001H:3107h;0000H;0000h;0000H;0000h;0000H;0000h;0000h;000h;0000h;000h;0000h;000h;00h;000h;00h;00h;00h;00h;00h;00h;00h;00h;00h;00h;00h;00h;00h;00 |   |
| 00516 00016, 00316 00016, 00316 00006, 00316 00006, 00316 |           | Register_Contracte:         Register_Write_Sequence           Toront: 00000; 00000; 00001; 00000; 00000; 00000; 00000; 00000; 00000; 00000; 00000; 00000; 00000; 00000; 00000; 00000; 00000; 00000; 00000; 00000; 00000; 00000; 00000; 00000; 00000; 00000; 00000; 00000; 00000; 00000; 00000; 00000; 00000; 00000; 00000; 00000; 00000; 00000; 00000; 00000; 0000; 0000;  |   |
| 0058/h 0000h, 0039/h 0000h, 0034/h 0000h, 3018h 0000h, 0020h 0000h, 0020h 0000h, 0012h 0000h, 0037h 0000h, 0037h 0000h, 0042h 0000h, 0042h 000h, 0042h 000h, 0042h 000h, 00 |           | Frighter, Centeriti         Regulare, Write, Sequence           00001:00004, 00004; 00004; 00000; 00004; 00000; 00004; 00000; 00004; 00000; 00000; 00000; 00000; 00000; 00000; 00000; 00000; 00000; 00000; 00000; 00000; 00000; 00000; 00000; 00000; 00000; 00000; 00000; 00000; 00000; 00000; 00000; 00000; 00000; 00000; 00000; 00000; 00000; 00000; 00000; 0000; 0000; 0000; 0000; 0000; 0000; 0000;  |   |
| 0640h: 0000h, 0041h: 0000h, 0042h: 0000h, 0043h: 0000h, 0044h: 0000h, 0045h: 0000h, 0047h: 0000h, 0047h: 0000h, 0047h: 0000h, 0                                                                                                    |           | Register_Contents         Register_Write_Sequence           00001000001         00001100001         00001100001         00001100001         00001100001         00001100001         00001100001         00001100001         00001100001         00001100001         00001100001         00001100001         00001100001         00001100001         00001100001         00001100001         00001100001         00001100001         00001100001         00001100001         00001100001         00001100001         00001100001         00001100001         00001100001         00001100001         00001100001         00001100001         00001100001         00001100001         00001100001         00001100001         00001100001         00001100001         00001100001         00001100001         00001100001         00001100001         00001100001         00001100001         00001100001         00001100001         00001100001         00001100001         00001100001         00001100001         00001100001         00001100001         00001100001         00001100001         00001100001         00001100001         00001100001         00001100001         000011000001         000011000001         000011000001         000011000001         000011000001         000011000001         000011000001         000011000001         000011000001         0000110000001         0000110000001         000011000000100000000000000000                                                                                                    |   |
|                                                                                                    |           | Register_Center#         Register_Write_Sequence           00001 00001, 00001, 000001, 00000000                                                     |   |
|                                                                                                    |           | Fog/intr_Content:         Regular_Write_Sequence           0000100000000000000000000000000000000                                                                                                    |   |

Figure 1: AD9102 evaluation software Control Panel GUI, Board Configuration Tab

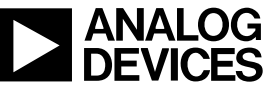

### AD9102-EBZ

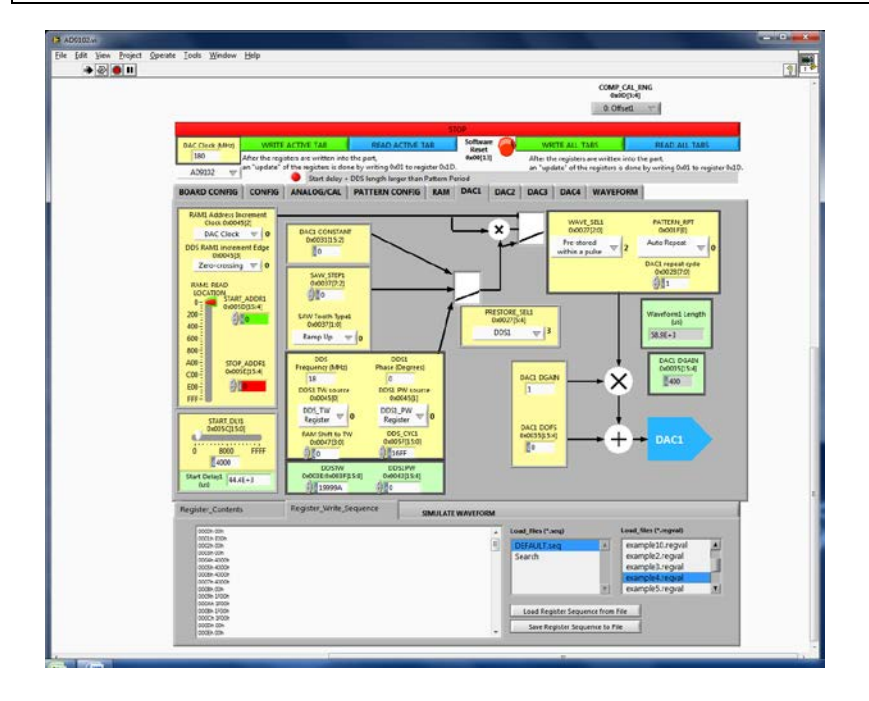

Figure 2: AD9102 evaluation software Control Panel GUI, DAC1 Tab and Register\_Write \_Sequence Tab

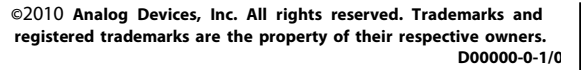

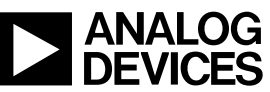

#### **QUICK START PROCEDURE**

#### **INITIAL SETUP**

- 1. Install AD9102 software and support files on your PC from the CD. The installer will automatically access the National Instruments web site and download NI-VISA-4.6.2 and the Labview 2009 Runtime Engine.
- 2. Connect the EVB to your PC and lab equipment as shown in Figure 3 below. Use a USB cable to connect your PC to the EVB.

It is suggested that the basic set-up is verified before making any modifications to the evaluation board.

#### **Basic Hardware Set-Up**

Connect the equipment to the AD9102 evaluation board as follows:

| Equipment         | Connects to AD9102 Eval Board                                 |  |  |
|-------------------|---------------------------------------------------------------|--|--|
| Power Supply      | P3 (+5V), P7 (GND)                                            |  |  |
| Signal Source Clk | J10 (DAC Clock ), Set source to 1440MHz or lower, 3dBm output |  |  |
| PC USB Cable      | XP2                                                           |  |  |
| Oscilloscope      | J2 (DAC1_P) and J8 (DAC1_N)                                   |  |  |

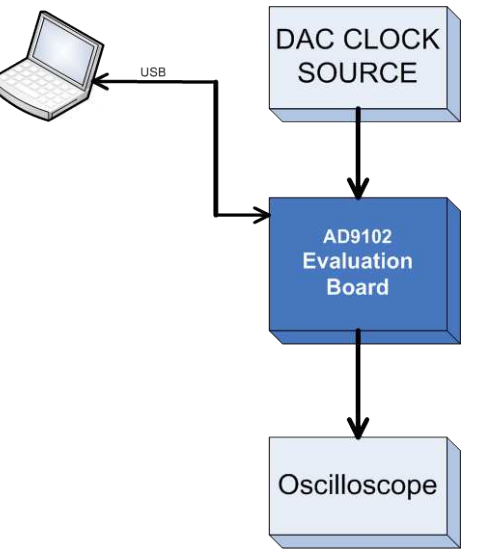

Figure 3: EVB Bench set up

#### **PROCEDURE FOR SETTING UP THE AD9102 TO RUN EXAMPLE CONFIGURATIONS**

- 1. Turn on the 5V supply and the clock source
- 2. Start the AD9102 GUI Software
- 3. Follow the steps to get one of the six example configurations running

©2010 Analog Devices, Inc. All rights reserved. Trademarks and registered trademarks are the property of their respective owners. D00000-0-1/0

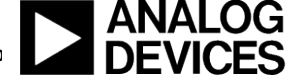

#### Example1 Set-Up

- a. Select the RAM tab
- b. Press the download data from file button
- c. Select the vector file example1\_RAM\_guassian.txt
- d. Press the "Write Active Tab" button, wait for a write active tab followed by read active tab operation to complete
- e. Select the Register\_Write\_Sequence tab
- f. Highlight the Default.seq file and example1.regval file see Figure 2
- g. Click on the "Load Register Sequence from File" button
- h. Open the Board Config tab, Set Trigger slide switch to ON, Press Write Active Tab Button
- i. Set trigger slide switch to OFF, Press Write Active Tab Button
- j. The output from J2 and J8 will be as displayed in Figure 4

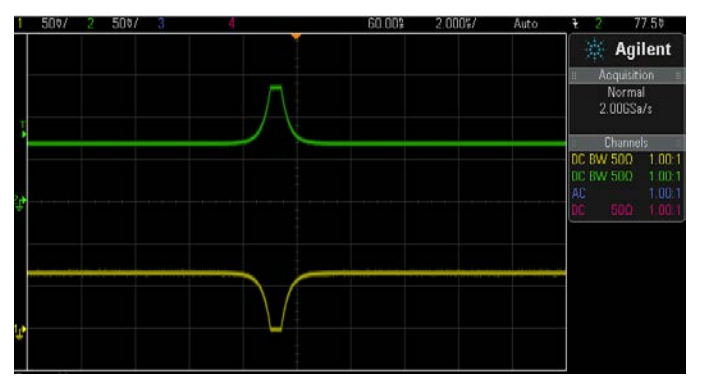

Figure 4 : Example 1 Result

#### Example2 Set-Up

- a. Select the RAM tab
- b. Press the download data from file button
- c. Select the vector file example2\_4096\_ramp.txt
- d. Press the "Write Active Tab" button, wait for a write active tab followed by read active tab operation to complete
- e. Select the Register\_Write\_Sequence tab
- f. Highlight the Default.seq file and example2.regval file see Figure 2
- g. Click on the "Load Register Sequence from File" button
- h. Open the Board Config tab, Set Trigger slide switch to ON, Press Write Active Tab Button
- i. Set trigger slide switch to OFF, Press Write Active Tab Button
- j. The outputs from J2 and J8 will be displayed as shown in Figure 5

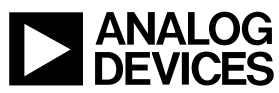

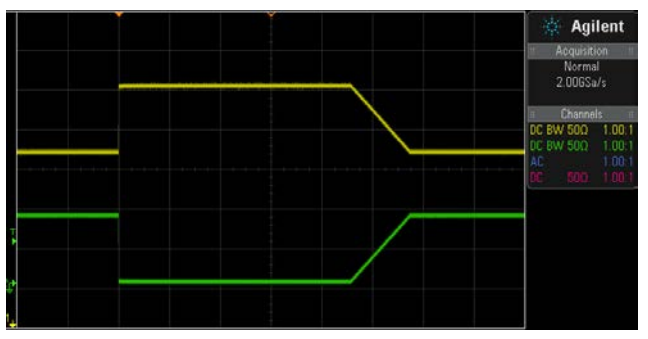

Figure 5 : Example 2 Result

Example3 Set-Up

- a. Select the Register\_Write\_Sequence tab
- b. Highlight the Default.seq file and example3.regval file see Figure 2Error! Reference source not found.
- c. Click on the "Load Register Sequence from File" button
- d. Open the Board Config tab, Set Trigger slide switch to ON, Press Write Active Tab Button
- e. Set trigger slide switch to OFF, Press Write Active Tab Button
- f. The outputs from J2 and J8 will be as shown in Figure 6

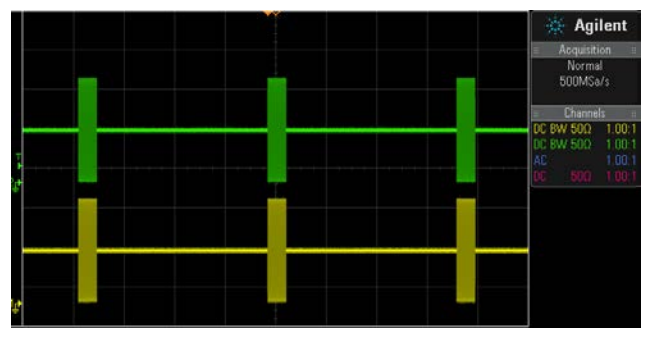

Figure 6 : Example 3 Result

Example4 Set-Up

- a. Select the Register\_Write\_Sequence tab
- b. Highlight the Default.seq file and example4.regval file see Figure 2
- c. Click on the "Load Register Sequence from File" button
- d. Open the Board Config tab, Set Trigger slide switch to ON, Press Write Active Tab Button
- e. Set trigger slide switch to OFF, Press Write Active Tab Button
- f. The outputs from J2 and J8 will be as shown in Figure 7

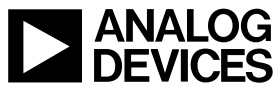

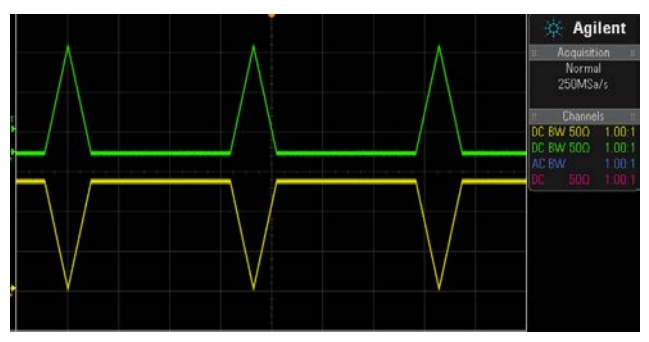

Figure 7 : Example 4 Result

#### Example5 Set-Up

- a. Select the RAM tab
- b. Press the download data from file button
- c. Select the vector file example5\_RAM\_guassian.txt
- d. Select the Register\_Write\_Sequence tab
- e. Press the "Write Active Tab" button, wait for a write active tab followed by a read active tab operation to complete
- f. Highlight the Default.seq file and example5.regval file see Figure 2Error! Reference source not found.
- g. Click on the "Load Register Sequence from File" button
- h. Open the Board Config tab, Set Trigger slide switch to ON, Press Write Active Tab Button
- i. Set trigger slide switch to OFF, Press Write Active Tab Button
- j. The outputs from J2 and J8 will be as displayed in Figure 8

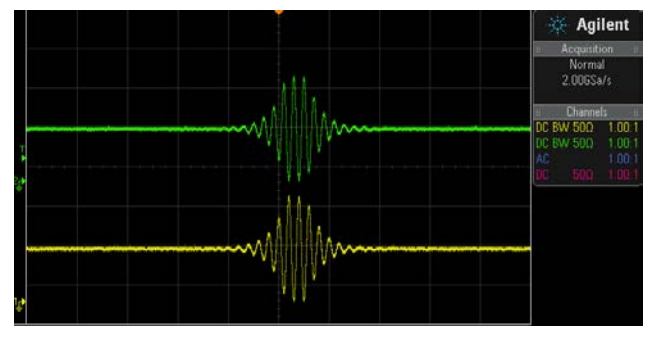

Figure 8 : Example 5 Result

#### Example6 Set-Up

- a. Select the Register\_Write\_Sequence tab
- b. Highlight the Default.seq file and example6.regval file see Figure 2
- c. Click on the "Load Register Sequence from File" button
- d. Open the Board Config tab, Set Trigger slide switch to ON, Press Write Active Tab Button
- e. Set trigger slide switch to OFF, Press Write Active Tab Button
- f. The outputs from J2 and J8 will be as shown in Figure 9

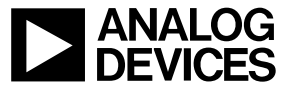

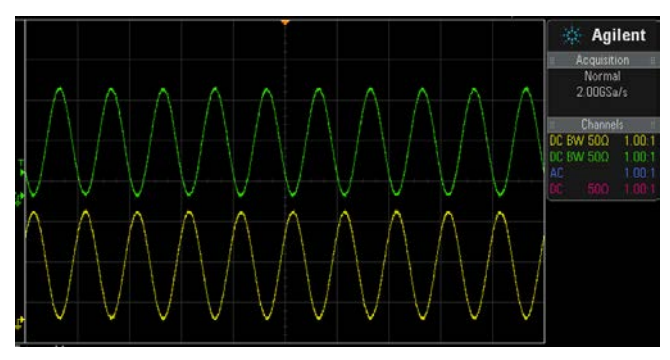

Figure 9 : Example 6 Result

#### AD9102 EVALUATION SYSTEM NOTES

#### AD9102 evaluation Software

When the *Run* 🔂 button is pressed, the evaluation software will run until the STOP Button is pressed. The GUI is arranged in TABs where the AD9102 functionalities are broken into different pages: CONFIG, ANALOG/CAL, PATTERN CONFIG, RAM, DAC1 (TABs DAC2, DAC3, and DAC4 are unused with AD9102). When a TAB is open, the information displayed may not reflect the current state of the AD9102 IC on the evaluation board. To refresh this display the READ ACTIVE TAB button should be pressed.

Several operations can be executed from this GUI:

- RESET: When this button is clicked, a software reset of the part is executed. After the reset a READ ALL TABS operation is performed
- READ ACTIVE TAB: Clicking this button launches a read operation of AD9102 registers displayed on the TAB currently viewed. The results are reported back in the registers in the active tab.
- WRITE ACTIVE TAB: Clicking this button launches a write operation of AD9102 of the registers displayed on the tab currently viewed. After the write operations, a READ ACTIVE TAB operation is automatically executed to verify that the values written were actually stored in the part. If the values change after the WRITE ACTIVE TAB button is clicked, it means that the communication was not successful and the part is not communicating with the PC.
- READ ALL TABS: Clicking this button launches a read operation of all AD9102 registers, but not the AD9102 on-chip RAM. The results are reported back in the registers in the tabs.
- WRITE ALL TABS: Clicking this button launches a write operation of all AD9102 registers, but not the AD9102 on-chip RAM. After the write operations, a READ ALL TABS operation is automatically executed to verify that the values written were actually stored in the part. If the values change after the WRITE ALL TABS button is clicked, it means that the communication was not successful and the part is not communicating with the PC.

The RAM TAB - see Figure 10, can be used to download data into the RAM. As the data is left justified in the AD9102, the GUI proceeds to left justify the data for the user when downloading the data into the AD9102. The RAM data is first stored in the PC in the table displayed in the GUI. The number of samples stored in the variable is showed under the table. As the AD9102 has 4,096 samples care must be taken to not exceed this size as the software will automatically ignore any data outside this range (i.e. the GUI will only write the first 4096 samples in the table). When the data is uploaded to the software correctly, the WRITE ACTIVE TAB button can be clicked to write this data into the RAM.

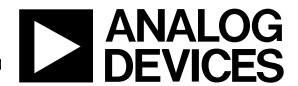

### AD9102-EBZ

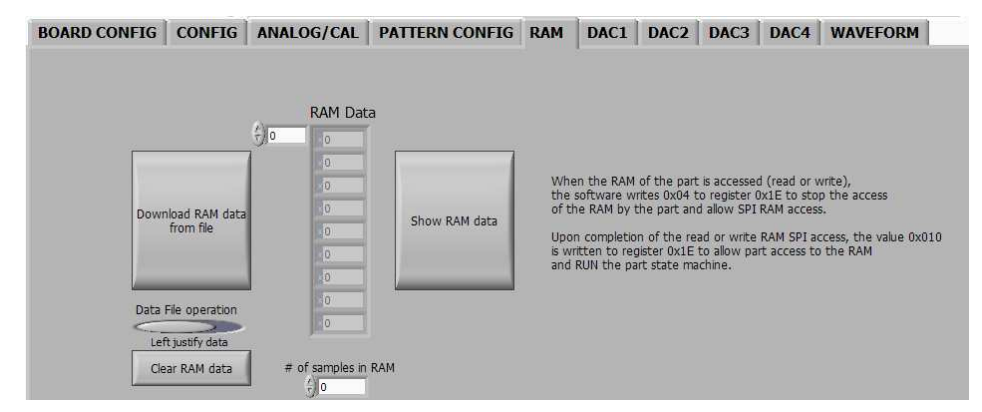

Figure 10 :AD9102 Evaluation software RAM TAB

The BOARD CONFIG tab can be used to configure the evaluation board for power supply and signal levels – Figure 11.

| BOARD C | ONFIG CONFIG ANALOG/CAL PATTERN C                                 | CONFIG RAM DAC1 DAC2 DAC3 DAC4 |
|---------|-------------------------------------------------------------------|--------------------------------|
|         |                                                                   | _                              |
|         | Pin<br>Configuration 1 0 0 0                                      | TREGGER PIC IN                 |
|         | LDO DVDD_CTRL CVDD_CTRL AVDD_CTRL<br>Configuration 3.3V 3.3V 3.3V | •                              |

Figure 11 :AD9102 Evaluation software BOARD Config TAB

At the bottom of the page, there are also two tabs:

- Register\_content Tab : Reports the current register value of the part
- Register\_Write\_Sequence Tab: Allows configurations to be written to the AD9102 following a pre-determined sequence. Examples of sequence and register configurations are provided in the evaluation software and user defined configuration can be saved and loaded.

@2010 Analog Devices, Inc. All rights reserved. Trademarks and registered trademarks are the property of their respective owners. D00000-0-1/0

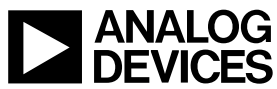

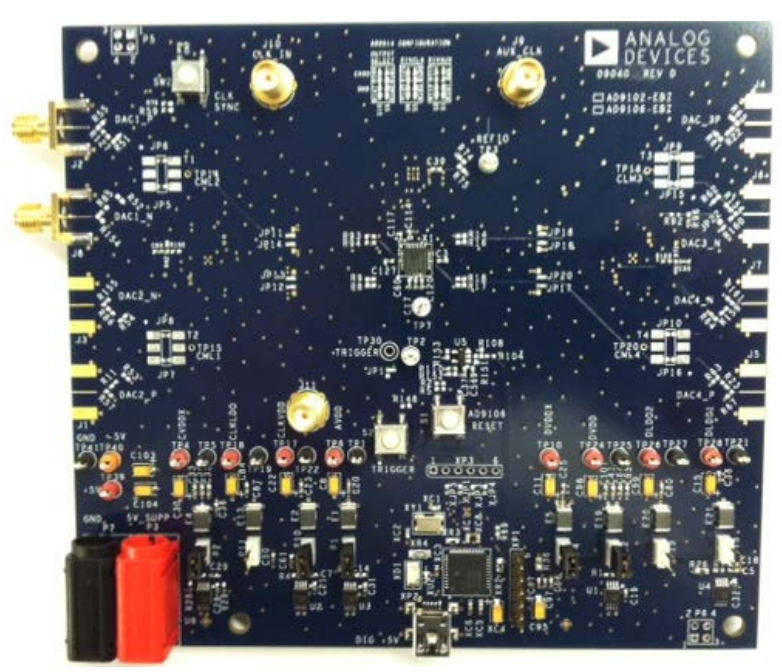

Figure 12: AD9102-EBZ Evaluation Board

#### Using the AD9514

By default the AD9514 is configured to provide a 180Mhz clock input to the AD9102 from a 1.44 Ghz sine wave input to J10 of the EVB. The AD9514 has a configurable divider that can be set through external resistors on the EVB. The AD9102 evaluation board allows the AD9514 divider to be set by changing resistors. Output 0 from the AD9514 is used as a PECL output to drive the AD9102 CLKP/CLKN inputs. Output 2 is used to drive the external clock on J9.

Table 2 summarizes a few common settings used to divide the input clock by 2, 4, 8 and 16.

|     | <b>S9</b>    |              |              | S10        |                |              |
|-----|--------------|--------------|--------------|------------|----------------|--------------|
|     | 1/3          |              |              | 0          |                |              |
| ÷2  | R142<br>open | R136<br>open | R141<br>open | R147<br>0Ω | R143<br>open   | R144<br>open |
| . 4 |              | 1            |              |            | 0              |              |
| ÷4  | open         | open         | $0\Omega$    | $0\Omega$  | open           | open         |
| . 0 | 2/3          |              |              | 1/3        |                |              |
| ÷ð  | open         | $0\Omega$    | open         | open       | open           | open         |
| ÷16 | 1            |              |              | 2/3        |                |              |
|     | open         | open         | $0\Omega$    | open       | $\Omega\Omega$ | open         |

Table 2: AD9514 settings

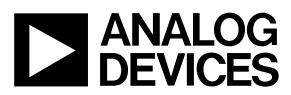

©2010 Analog Devices, Inc. All rights reserved. Trademarks and registered trademarks are the property of their respective owners. D00000-0-1/0

#### Using the AD9102 with 1.8V power supply

By default the AD9102-EBZ evaluation board uses 3.3V digital and clock power supplies. On-chip CLDO, DLDO1 and DLDO2 supplies are used. P15, P13, and P11 are not installed.

It is possible to operate the AD9102 with 1.8V power supply only. To achieve this, a few changes are needed:

- 1. Set the voltage of the DVDD and CVDD regulators on the AD9102 evaluation board to 1.8V on the BOARD CONFIG tab of the AD9102 evaluation software see Figure 11. This will assure that SPI communication and the AD9102 clock power supply pins are powered with 1.8V
- 2. Install jumpers in P15, P13 and P11. These jumpers connect 1.8V regulators on the evaluation board with DLDO1, DLDO2 and CLKLDO pins of the AD9102.

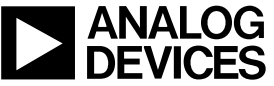